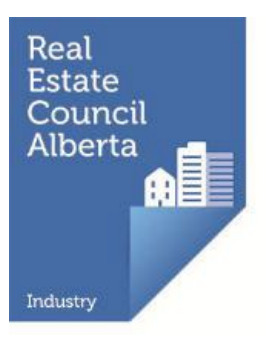

### 2024 Broker Guide to Renewing Broker/Brokerage Licences

All real estate, mortgage brokerage, and condominium management licences expire on September 30<sup>th</sup> each year unless the licence is renewed, regardless of when they were issued.

If you and your brokerage want to continue practicing on October 1<sup>st</sup>, you must complete your online combined broker and brokerage licence renewal - including payment of your licensing renewal fees - through <u>myRECA</u> no later than September 30<sup>th</sup>.

We encourage you to complete your broker and brokerage licence renewal well before the renewal deadline. RECA's call and email volumes increase dramatically as the deadline draws closer. If you need to reach us, please note the contact information for Registration Services below:

Email: renewal@reca.ca

Phone: 403-228-2954 (press 1 for renewals) Tollfree: Toll Free: 1-888-425-2754 (press 1 for renewals)

Our hours of operation are 8:00 am to 4:30 pm, weekdays.

Following is a comprehensive guide to assist you in renewing your broker and brokerage licences for the next licensing period which begins on October 1<sup>st</sup>.

### Contents

| Accessing myRECA                                                                                                    | 1  |
|----------------------------------------------------------------------------------------------------|----|
| Trouble-shooting                                                                                                    | 1  |
| Before you renew your broker and brokerage licences                                                                                                    | 2  |
| Online licence renewal steps                                                                                                    | 2  |
| 2024 licensing renewal fees                                                                                                    | 3  |
| Licensing renewal fee credit                                                                                                    | 3  |
| Increased Real Estate Insurance Exchange (REIX) premium                                                                                                    | 3  |
| Methods of payment                                                                                                    | 4  |
| Online credit card payment through myRECA                                                                                                    | 4  |
| Cheque, bank draft, money order                                                                                                    | 4  |
| Online banking payment                                                                                                    | 4  |
| E-transfer                                                                                                    | 5  |
| FAQs                                                                                                    | 6  |
| Are there any update courses this year?                                                                                                    | 6  |
| I just opened my brokerage/became newly licensed or reinstated recently, do I have to renew?                                                                                                    | 6  |
| I declared bankruptcy (was charged with or convicted of a criminal offense/had a judgment/was disciplined) this year. Do I have to report it during my renewal?                                                                                 | 6  |
| Some changes have taken place to my brokerage. Do I have to report it during my renewal?                                                                                                    | 6  |
| I own 50% or less of my brokerage. Can I renew my broker/brokerage licences even though I haven't received the completed <i>Brokerage Renewal Suitability Questions</i> form back from an officer or director of the brokerage corporation yet? | 6  |
| Can my assistant complete my broker/brokerage licence renewal for me?                                                                                                    | 7  |
| Should I renew my broker/brokerage licences even though I'll be leaving the brokerage before October 1st?                                                                                                    | 7  |
| What should I do if I don't want to renew my brokerage, but I want to renew my own licence/open a new brokerage?                                                                                                    | 7  |
| I paid my licensing renewal fees by cheque. Why am I not renewed?                                                                                                    | 8  |
| What should I do if there's no option to pay my licensing renewal fees in myRECA?                                                                                                    | 9  |
| Why aren't I able to use the credit on my myRECA account to pay for my broker/brokerage licensing fees?                                                                                                    | 9  |
| What should I do if I completed my renewal, but I've since changed my mind?                                                                                                    | 9  |
| Appendix A: Renewing your Broker and Brokerage Licences Online                                                                                                    | 10 |
| Part One: Initiating your online broker/brokerage renewal application                                                                                                    | 10 |
| Part Two: Checking your broker/brokerage licence renewal status                                                                                                    | 25 |
| Part Three: Accessing your broker/brokerage licensing renewal fee receipt                                                                                                    | 27 |

### Accessing myRECA

Log in to your <u>myRECA account</u> by entering your myRECA username and password.

| Real BICA Website Public Licence Search Terms Of Use<br>Estate<br>Council<br>Alberta                                                                                                    |   |
|----------------------------------------------------------------------------------------------------|---|
| myRECA Log In<br>As at August 4, 2024 we are processing applications submitted on July 24, 2024                                                                                                    |   |
| Locking for the status of your neence application; in a status in your mynck-a account is updated in real-one is in the current status or your<br>licence application, simply legin to your myRECA account, then go to the My Account tab and click on My Applications. |   |
| username Eorgot username                                                                                                    |   |
| Personal must be at least eight datacties long and must carbin a number, upper and lower case letters, and a special dharacter.  Log In                                                                                                    | H |
| New myRECA Users                                                                                                    |   |
| If you do not have a username click "Create an Account".                                                                                                    |   |
| Create an Account                                                                                                    |   |
|                                                                                                    |   |

Do not share your myRECA login credentials with anyone. It is a violation of <u>myRECA Terms of Use</u> and may result in sanction.

### Trouble-shooting

If you cannot remember your **myRECA username**, you can retrieve it by clicking the *Forgot username link* on the myRECA login page. You'll need to enter the email address in your myRECA account to receive an email containing your username (this email will be sent to the email address in your myRECA account).

If you cannot remember your **password**, you can reset it by clicking the *Forgot* <u>password link</u> on the myRECA login page. You'll need to input your myRECA username and the email address we have in your myRECA account and answer one of your security questions correctly. RECA staff do not have access to your password and cannot reset it for you.

Call us at 403-228-2954 (press 1 for renewals) during regular business hours if you need to retrieve your myRECA username and/or reset your password **and you**:

- have changed your email address and/or no longer have access to the email address in your myRECA account
- don't know/remember what email address is in your myRECA account
- don't know/remember the answers to your security questions

Registration Specialists **cannot** assist you with regaining access to your myRECA

account via email.

#### Before you renew your broker and brokerage licences

If any events described in <u>Section 40</u> of the *Real Estate Act* Rules have occurred, you must notify the registrar about the event(s) before you can renew your and the brokerage's licences. Failure to report an event(s) prior to renewing may result in sanction or suspension or cancellation of your licence. Refer to this <u>Guide to Notifying the Registrar</u> and page 5 of the <u>Navigating My Account myRECA</u> <u>Tutorial</u> for more information.

You must report any amendments captured in <u>Section 32</u> of the *Real Estate Act* Rules that you have not already reported to the registrar. Visit the <u>Brokerage</u>

Amendments page on our website for more information. Failure to report an amendment(s) prior to renewing may result in sanction or suspension/ cancellation of your licence.

If you own 50% or less of your brokerage, you must have a <u>Brokerage Renewal</u> <u>Suitability Questions</u> form completed by one of the brokerage's officers, directors, or partners before you complete your online broker/brokerage renewal.

Renewing your broker/brokerage licences without having this completed form may result in sanction or suspension/cancellation of your licence. You do not need to submit your completed form to RECA. Keep it on file at your brokerage.

### Online licence renewal steps

- 1. Log in to your <u>myRECA account</u>
- 2. Go to the *My Brokerage* tab
- 3. Click the *Start Renewal* button
- 4. Follow the steps
- 5. Pay your broker and brokerage licensing renewal fees
- Refer to <u>Appendix A</u> for detailed instructions.

### 2024 licensing renewal fees

The broker/brokerage licensing renewal fees in the table below include the \$250 licensing renewal fee credit and the increased REIX premium for real estate brokers/brokerages.

| Licensee<br>category                          | Individual<br>Licensing<br>fee | Individual<br>Licensing<br>renewal<br>fee credit | Individual<br>REIX<br>premium | Brokerage<br>Licensing<br>fee | Brokerage<br>REIX<br>premium | Total   |
|-----------------------------------------------|--------------------------------|--------------------------------------------------|-------------------------------|-------------------------------|------------------------------|---------|
| Real estate<br>broker/brokerage               | \$475                          | -\$250                                           | \$200                         | \$450                         | \$200                        | \$1,075 |
| Mortgage<br>broker/brokerage                  | \$475                          | -\$250                                           | N/A                           | \$450                         | N/A                          | \$675   |
| Condominium<br>Management<br>broker/brokerage | \$475                          | -\$250                                           | N/A                           | \$450                         | N/A                          | \$675   |

You must pay your broker and brokerage licensing renewal fees and complete your online broker/brokerage licence renewal by the September 30<sup>th</sup> deadline, even if you received or reinstated your licence or opened a new brokerage recently, or:

- your brokerage will be ceased effective October 1<sup>st</sup> and you may have to
  provide a closing audit. A brokerage licence cannot be reinstated. If you wish
  to re-open your brokerage, you will have to apply to <u>open a new brokerage</u>,
  pay the required application and licensing fees, and may be required to
  provide supporting documentation
- you will forfeit the \$250 licensing renewal fee credit
- you (and any licensees with your brokerage) will be unable to practice until you reinstate your licences

### Licensing renewal fee credit

Brokers who pay their licensing renewal fees and complete their licence renewal by the September 30<sup>th</sup> deadline will receive a **\$250 licensing renewal fee credit**. This credit applies to the individual licence only, not the brokerage licence.

### Increased Real Estate Insurance Exchange (REIX) premium

Real estate brokers and brokerages will pay an increased REIX premium (\$200 from \$175 for brokers; \$200 from \$100 for brokerages).

You can find more information about licensing fees and the 2024 Fee Schedule on our website: Fees | RECA

### Methods of payment

You can pay for your broker/brokerage licensing renewal fees in any of the ways described in this section.

If your broker and brokerage licensing renewal fees are NOT received by one of the methods below in time for you to complete your online broker/brokerage

renewal by the September 30<sup>th</sup> deadline, you can use the funds towards your licence reinstatement fee/new brokerage application and licensing fees, beginning on October 1<sup>st</sup>. However, you will forfeit the <u>\$250 licensing renewal</u> <u>fee credit</u>. If you wish to reinstate your licence and/or re-open your brokerage, you will need to remit the additional funds.

### Online credit card payment through myRECA

Refer to page 23 of Part One: Appendix A.

### Cheque, bank draft, money order

If paying via this method, ensure your payment:

- is dated for September 30<sup>th</sup> or earlier
- is made payable to the Real Estate Council of Alberta
- includes your name and the brokerage's name as they appear in your myRECA account
- covers the full cost of your broker/brokerage licensing renewal fees
- refer to the <u>Broker Guide to Renewing Licensees</u> if you are including licensing renewal fees for licensees with your brokerage
- is received by RECA no later than 3:00 pm on September 30<sup>th</sup>

When we receive your payment, we will place a credit on your brokerage's myRECA account for you to use when completing your online broker/brokerage renewal. We will email you when this happens. You must then complete the online renewal on or before September 30<sup>th</sup> (refer to page 23 of <u>Part One: Appendix A</u> for information on paying your broker/brokerage licensing fees and completing your licence renewals).

#### Online banking payment

The following financial institutions allow account holders to make online banking payments to RECA:

- an Alberta Credit Union
- BMO Bank of Montreal
- RBC Royal Bank
- Scotiabank
- TD Canada Trust
- CIBC

If paying via this method, ensure your payment is made on or before 4:00 pm on September 26<sup>th</sup>). You will need to set up **The Real Estate Council of Alberta** as a payee and enter your **Contact ID\*** as the account number in your online banking system.

\* Your Contact ID is not the same as your myRECA username. You can locate your Contact ID in your myRECA account directly above your profile photo.

Ensure you enter your Contact ID in your online banking system as: **CON**XXXXXXX. Do not include a dash or space between the CON and the numeric digits of your Contact ID.

Once you have completed your payment through online banking, email <u>aservices@reca.ca</u> with the name of your bank and a screenshot of the payment confirmation message so we can apply your payment as a credit on your myRECA account.

When we receive your payment, we will place a credit on your brokerage's myRECA account for you to use when completing your online broker/brokerage renewal. We will email you when this happens. You must then complete the online renewals on or before September 30<sup>th</sup> (refer to page 23 of <u>Part One: Appendix A</u> for information on paying your broker/brokerage licensing fees and completing your licence renewals).

### E-transfer

RECA does not accept e-transfers.

### FAQs

### Are there any update courses this year?

There are no required update courses for licensees in any industry this year.

### I just opened my brokerage/became newly licensed or reinstated recently, do I have to renew?

Yes, if you and your brokerage wish to continue practicing on October 1<sup>st</sup>, you must renew your broker and brokerage licenses by the September 30<sup>th</sup> renewal deadline.

## I declared bankruptcy (was charged with or convicted of a criminal offense/had a judgment/was disciplined) this year. Do I have to report it during my renewal?

Licensees must immediately notify the registrar about certain events that occur while they are licensed pursuant to <u>Section 40</u> of the *Real Estate Act* Rules.

If you have not already notified the registrar about an event that has occurred, you must do so before you renew. Refer to this <u>Guide to Notifying the Registrar</u> and page 5 of the <u>Navigating My Account myRECA Tutorial</u> for more information. Once you report the matter, depending on the circumstances, you may be able to proceed with your renewal before the registrar has concluded the review of the event in question.

If you renew your broker/brokerage licences before you report the event, you may be sanctioned or your broker/brokerage licences may be suspended or canceled.

### Some changes have taken place to my brokerage. Do I have to report it during my renewal?

Brokers must immediately notify the registrar about certain changes to their brokerage pursuant to <u>Section 32</u> of the *Real Estate Act* Rules. Visit the <u>Brokerage Amendments</u> page on our website or the <u>Brokerage Amendments myRECA Tutorial</u> for more information.

Do not renew your broker/brokerage licences until you have reported the amendment and received confirmation from Registration Services that it has

been processed. If you renew your broker/brokerage licences prior to completing the amendment notification process, you may be sanctioned or your broker/ brokerage licences may be suspended or canceled.

### I own 50% or less of my brokerage. Can I renew my broker/brokerage licences even though I haven't received the completed *Brokerage Renewal Suitability Questions* form back from an officer or director of the brokerage corporation yet?

You cannot renew your or the brokerage's licence until you have received the completed *Brokerage Renewal Suitability Questions* form from one of the brokerage's

partners, officers, or directors. When completing the combined broker/brokerage online renewal application, you must enter the responses exactly as indicated on the completed form.

- If you renew your broker/brokerage licences prior to receiving the completed
- form, you may be sanctioned or your broker/brokerage licences may be suspended or canceled.

### Can my assistant complete my broker/brokerage licence renewal for me?

No. A third party cannot complete your broker/brokerage renewal for you, even if they are licensed. Brokers are required to log in to their own myRECA account and complete their combined broker/brokerage licence renewal application on their own behalf. This renewal application includes important acknowledgements and declarations. It's important that you are the one providing this information to the registrar on your own behalf and on behalf of the brokerage. In addition, it is a violation of <u>myRECA Terms of Use</u> to share your myRECA login credentials with anyone, and if you do, you may be sanctioned.

# Should I renew my broker/brokerage licences even though I'll be leaving the brokerage before October 1st?

No. You should not renew your broker licence and the brokerage's licence if you'll be leaving the brokerage before October 1<sup>st</sup>. We are unable to reverse part of this combined licensing transaction once it's complete and you'll be required to stay on as broker of the brokerage until at least October 1st.

We can proceed with a change of broker for the brokerage and the new broker can renew their broker licence and the brokerage licence provided you haven't renewed your broker and the brokerage's licences yet.

# What should I do if I don't want to renew my brokerage, but I want to renew my own licence/open a new brokerage?

If you don't want to renew your brokerage's current licence, you can cease your brokerage through myRECA any time on or before September 30th. Refer to this <u>myRECA Tutorial</u> for more information on ceasing your brokerage.

Once your brokerage is ceased, you can:

- reinstate your licence with another brokerage on or before September 30<sup>th</sup> and then renew your licence with that same brokerage
- reinstate your licence with another brokerage on or after October 1st

Contact Registration Services to find out how we can help you seamlessly change

over to your new brokerage effective October 1<sup>st</sup> without shutting your current brokerage down until September 30<sup>th</sup>.

### I paid my licensing renewal fees by cheque. Why am I not renewed?

If we received your cheque and it was not post-dated for October 1<sup>st</sup> or later, our Accounting Services department would have applied your payment as a credit to your myRECA account. We would have sent an email to the email address in your myRECA account with instructions for you to log in to your myRECA account to complete your renewal.

To check if the credit has been applied and/or pay your licensing renewal fees and complete your online broker/brokerage licence renewal, <u>log in to your myRECA</u> <u>account</u>.

If we have applied the credit, it will be showing on the *Brokerage Information* page under the *My Brokerage* tab. You can use your account credit to pay your broker/brokerage licensing renewal fees (or those of your licensee(s)) and complete your online licence renewals.

| <u>myREC</u>           |                        |                            | Enhanci<br>throug        | ng profession<br>jh self-regulat | alism<br>ion           |               |
|------------------------|------------------------|----------------------------|--------------------------|----------------------------------|------------------------|---------------|
|                        | My Account             | Education                  | Licensing                | My Brok                          | erage                  |               |
| Licence                | Mortgage               |                            |                          |                                  |                        |               |
| Message Centre         |                        |                            |                          |                                  |                        |               |
| My People              | Brokerage Infor        | nation                     |                          |                                  |                        |               |
| Applications           | 2. energe inter        |                            |                          |                                  |                        |               |
| Accounting Reports     | Brokerage Class:       |                            | Corporation              |                                  |                        |               |
| Brokerage Information  | Legal Name of Brokerag | e:                         | ABC Mortgages Inc. o/a A | ABC Mortgages                    | Registered Trade Name: | ABC Mortgages |
| Doumont Cort           | Registration Number:   |                            | 123456789                |                                  | Effective Date:        | 1-Oct-23      |
| Payment Can            | Account Balance:       | $\boldsymbol{\mathcal{C}}$ | \$1000.00                |                                  | Fiscal Year End:       | 31-Dec-23     |
| Payment History        |                        |                            |                          |                                  |                        |               |
| Account Administration | Business Addre         | Apply to Change            |                          | Mailing Add                      | ress: Edit             |               |
| Trust Assessments      | Address:               | 234 Anywhere Ave           |                          | Address:                         | 1234 Anywhere Ave      |               |
| Trust Accounts         | City: I                | Big City                   |                          | City:                            | Big City               |               |
| Brokerage Structure    | Country: (             | Canada                     |                          | Country:                         | Canada                 |               |

If the credit is not showing on your *Brokerage Information* page, you either postdated your payment for October 1<sup>st</sup> or later, we have not received it, or we are currently processing it.

If you postdated your payment for October 1<sup>st</sup> or later or if we don't receive or process it by the September 30<sup>th</sup> deadline:

- your brokerage will be ceased effective October 1<sup>st</sup> and you may have to provide a closing audit. A brokerage licence cannot be reinstated. If you wish to re-open your brokerage, you will have to apply to <u>open a new brokerage</u> and may be required to provide supporting documentation
- you will forfeit the \$250 licensing renewal fee credit
- you will be unable to practice until you reinstate your licence

# What should I do if there's no option to pay my licensing renewal fees in myRECA?

If there is no *Payment* link beside your renewal application in myRECA and the *Application Status* column indicates *New* and the *Assigned To* column indicates *Applicant*, you haven't completed your application yet. Click the *Complete* link beside your broker/brokerage renewal application to complete it.

Refer to <u>Appendix A: Part Two</u> for more information on checking the status of your renewal.

## Why aren't I able to use the credit on my myRECA account to pay for my broker/brokerage licensing fees?

Please email Registration Services at <u>registration@reca.ca</u> so that we can configure your broker/brokerage renewal application to allow you to use the credit on your myRECA account.

### What should I do if I completed my renewal, but I've since changed my mind?

If you wish to cancel your renewal, email your request to Registration Services at <u>registration@reca.ca</u> before September 30<sup>th</sup>. A Registration Specialist can reverse your broker/brokerage licence renewal and refund your licensing renewal fees.

Your renewed licences cannot be reversed or refunded after September 30<sup>th</sup>.

### Appendix A: Renewing your Broker and Brokerage Licences Online

Part One: Initiating your online broker/brokerage renewal application

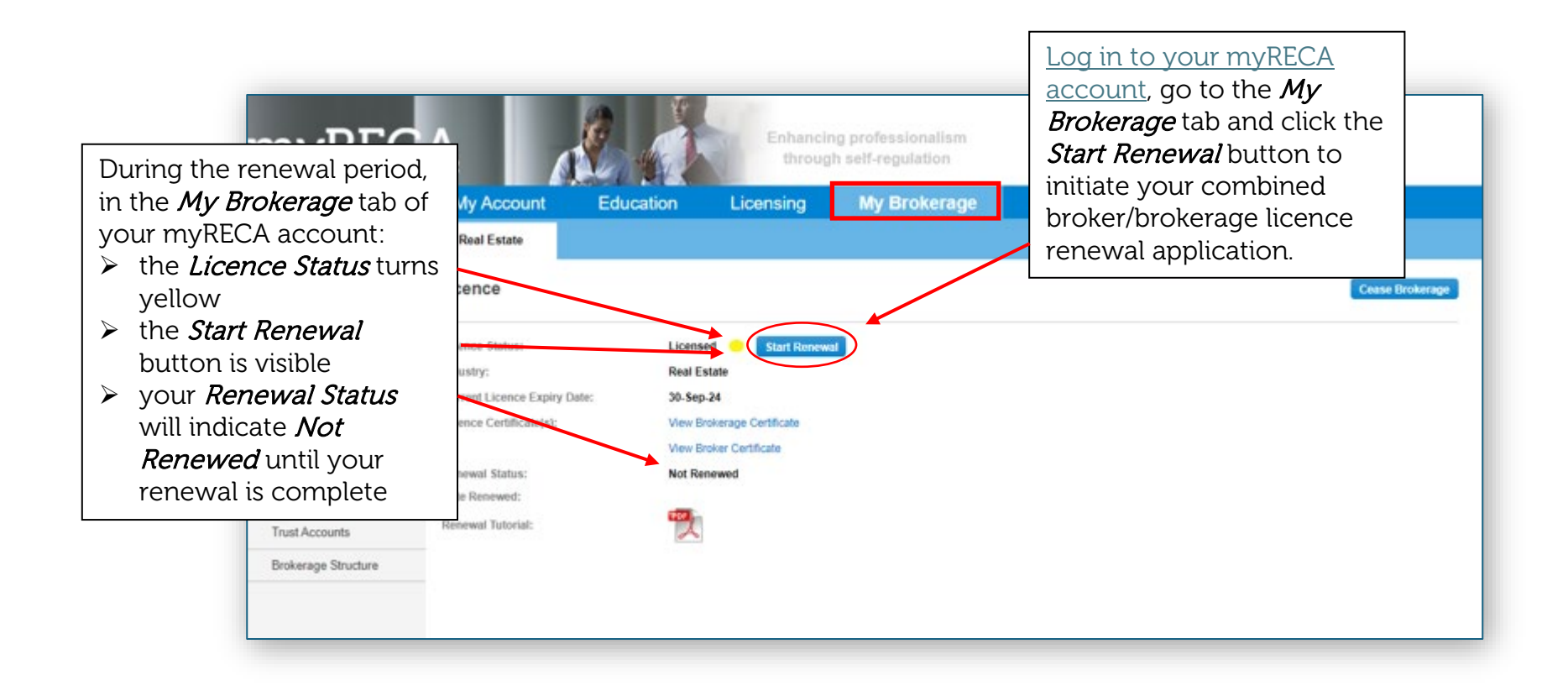

If you are the broker for multiple brokerages, ensure you click on the appropriate industry sub-tab under the My Brokerage tab to ensure you are renewing the desired brokerage. On the final landing page of your first brokerage renewal, you will be instructed to log out and back in to your myRECA account to refresh the session. Please ensure you do so before attempting to renew the subsequent brokerage. Click tab for second brokerage then "Start Renewal" If-regulation My Account Education Litensing My Brokerage Licence Real Estate Condominium Manager Message Centre Licence Cease Brokerage My People Applications Licence Status Licensed Start Renewal Accounting Reports Industry: **Real Estate** Brokerage Information Current Licence Expiry Date: 30-Sep-22 More: View Brokerage Certificate Payment Cart View Broker Certificate Payment History Not Renewed Renewal Status Account Administration Date Renewed: PDF Renewal Tutorial: Trust Accounts

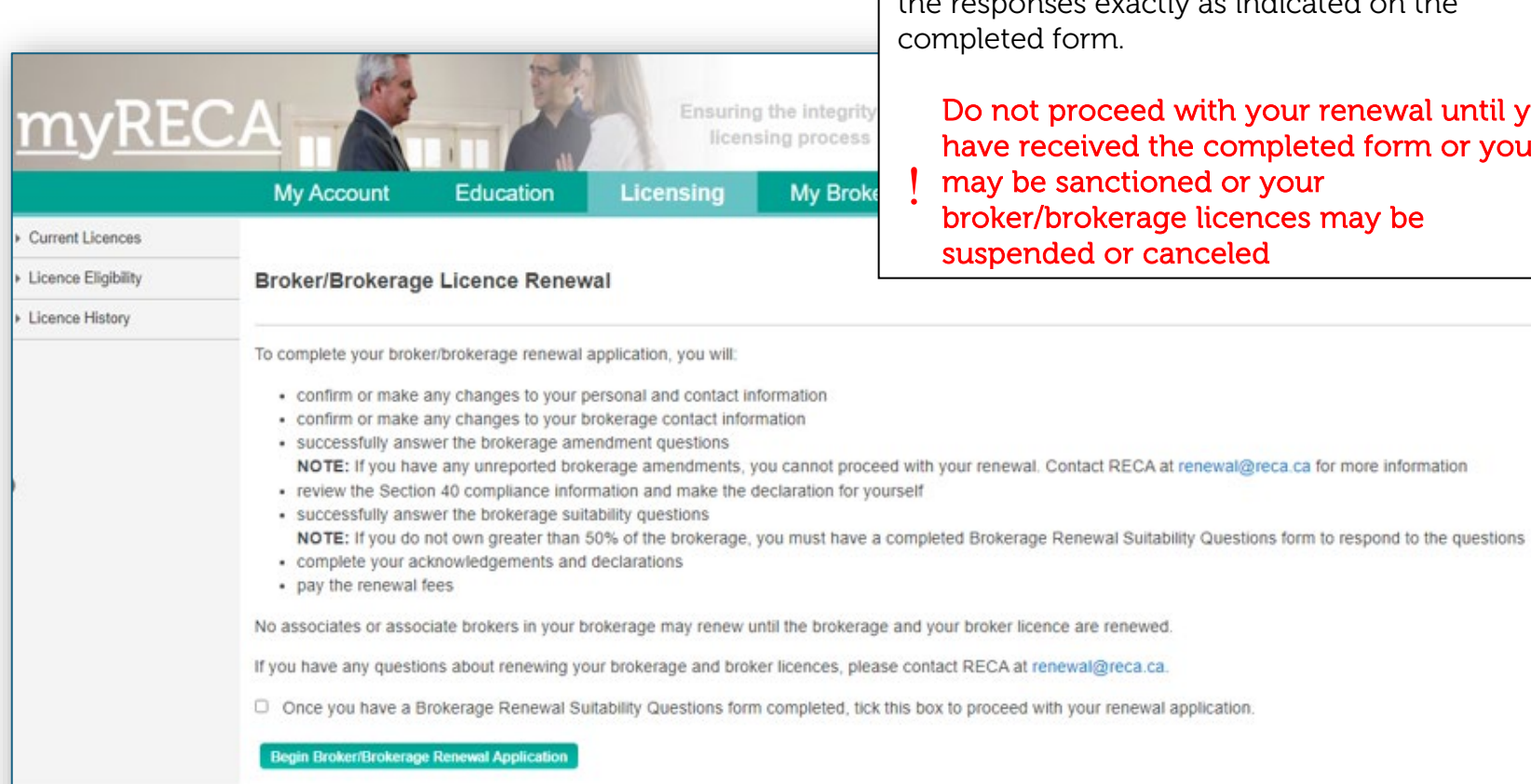

Review the application instructions carefully.

If you own 50% or less of your brokerage, you cannot proceed until you have a completed Brokerage Renewal Suitability Questions form. When completing the broker/brokerage combined renewal application, you must enter the responses exactly as indicated on the completed form.

Do not proceed with your renewal until you have received the completed form or you may be sanctioned or your broker/brokerage licences may be suspended or canceled

| my <u>REC</u>       |                      |                        | Ensuring the licensing  | he integrity of | Review your personal and contact<br>information - it must be correct and up to<br>date before you can proceed.<br>Providing false or misleading<br>information may result in sanction |
|---------------------|----------------------|------------------------|-------------------------|-----------------|----------------------------------------------------------------------------------------------------|
|                     | My Account           | Education              | Licensing               | My Brokera      | ge                                                                                                    |
| Current Licences    |                      |                        |                         |                 |                                                                                                    |
| Licence Eligibility | Broker/Brokerage     | Elicence Renew         | /al                     |                 |                                                                                                    |
| Licence History     |                      |                        |                         |                 |                                                                                                    |
|                     | Otherwise, if your   | contact information is | s correct, click "Yes". |                 |                                                                                                    |
|                     | Personal Information | <u>n:</u>              | Contacts:               |                 |                                                                                                    |
|                     | First Name: UAT      |                        | Primary Phone           | e:              | 204-299-1277 Mobile                                                                                                    |
|                     | Middle Name:         |                        | Receive SMS             | Text Reminders  |                                                                                                    |
|                     | AKA Name:            |                        | Fax:                    | ne.             |                                                                                                    |
|                     |                      |                        | Email:                  |                 | TEST@test.ca                                                                                                    |
|                     | Residential Address  | :                      | Mailing Add             | ress:           |                                                                                                    |
|                     | 97 Brigantine Bay    |                        | 97 Brigantine E         | Bay             |                                                                                                    |
|                     | Winnipeg             |                        | Winnipeg                |                 |                                                                                                    |
|                     | Manitoba             |                        | Manitoba                |                 |                                                                                                    |
|                     | R3P 1R3              |                        | R3P 1R3                 |                 |                                                                                                    |
|                     | Canada               |                        | Canada                  |                 |                                                                                                    |
|                     | Callaua              |                        | Ganada                  |                 |                                                                                                    |

| my <u>RE</u>        | CA                                                                                                    | Review<br>- it mus<br>you car<br>Provinfo                           | your brok<br>st be corre<br>n proceed<br>viding fals<br>prmation r | kerage's contact inf<br>ect and up to date k<br>se or misleading<br>nay result in sanct | forma<br>pefor<br>t <mark>ion</mark> |
|---------------------|----------------------------------------------------------------------------------------------------|---------------------------------------------------------------------|--------------------------------------------------------------------|-----------------------------------------------------------------------------------------|--------------------------------------|
|                     | My Account Education                                                                                                    | Licensing                                                           | My Brol                                                            | kerage                                                                                  |                                      |
| Current Licences    |                                                                                                    |                                                                     |                                                                    |                                                                                         |                                      |
| Licence Eligibility | Broker/Brokerage Licence Rene                                                                                                    | wal                                                                 |                                                                    |                                                                                         |                                      |
| Licence History     |                                                                                                    |                                                                     |                                                                    |                                                                                         |                                      |
|                     | <ul> <li>Please confirm your brokerage's contact inf</li> <li>If you need to make any changes, clik</li> <li>Otherwise, if your brokerage's contact</li> </ul> | formation.<br>:k "No" and follow the p<br>t information is correct, | rompts.<br>click "Yes".                                            |                                                                                         |                                      |
|                     | Business Address:                                                                                                    |                                                                     | Mailing Ad                                                         | ddress:                                                                                 |                                      |
|                     | Address: 456 Anywhere Ave                                                                                                    |                                                                     | Address:                                                           | PO Box 1234                                                                             |                                      |
|                     | City: Small Town                                                                                                    |                                                                     | City:                                                              | Big City                                                                                |                                      |
|                     | Country: Canada                                                                                                    |                                                                     | Country:                                                           | Canada                                                                                  |                                      |
|                     | Province: Alberta                                                                                                    |                                                                     | Province:                                                          | Alberta                                                                                 |                                      |
|                     | Postal Code: X0X 0X0                                                                                                    |                                                                     | Postal Cod                                                         | e: X1X 1X1                                                                              |                                      |
|                     |                                                                                                    |                                                                     |                                                                    |                                                                                         |                                      |
|                     | Contacts:                                                                                                    |                                                                     |                                                                    |                                                                                         |                                      |
|                     | Primary Phone: 403-111-1111                                                                                                    |                                                                     |                                                                    |                                                                                         |                                      |
|                     | Alternate Phone:                                                                                                    |                                                                     |                                                                    |                                                                                         |                                      |
|                     | FdX:                                                                                                    |                                                                     |                                                                    |                                                                                         |                                      |
|                     | Ernan: testgrifyfeca.ca                                                                                                    |                                                                     |                                                                    |                                                                                         |                                      |
|                     |                                                                                                    | Yes                                                                 | NO                                                                 |                                                                                         |                                      |
|                     |                                                                                                    |                                                                     |                                                                    |                                                                                         |                                      |
|                     |                                                                                                    |                                                                     |                                                                    |                                                                                         |                                      |
|                     |                                                                                                    |                                                                     |                                                                    |                                                                                         |                                      |

| nvRF(            |                                                                                                    | Ensur                                                   | ring the integrity of                     | occur             | red to the broke                                      |  |  |  |  |
|------------------|----------------------------------------------------------------------------------------------------|---------------------------------------------------------|-------------------------------------------|-------------------|-------------------------------------------------------|--|--|--|--|
| Current Licences | My Account Educ                                                                                                    | Ication Licensing                                       | My Brokerage                              | br<br>re<br>! cc  | okerage licence<br>porting an ame<br>onfirmation that |  |  |  |  |
| icence History   | Brokerage/Broker Lice<br>Brokerage Amendments<br>If you answer Yes to any of the amer                                                                                                    | int<br>su<br>lic                                        | formation may<br>spension or car<br>ences |                   |                                                       |  |  |  |  |
|                  | out how to report your amendment(s).<br>After you receive notification that RECA has processed your amendment(s), you can proceed with your broker/brokerage renewal.<br>If you are unsure if you have already reported an amendment, contact RECA at registration@reca.ca. |                                                         |                                           |                   |                                                       |  |  |  |  |
|                  | proprietorship or partnership.)<br>Yes ONo<br>Are there any changes to the brokerage's partners, officers, directors or shareholders that you have not previously<br>reported to BECA? (Select 'Wo' if your brokerage is a proprietorship.)                                 |                                                         |                                           |                   |                                                       |  |  |  |  |
|                  | OYes ONo<br>Are there any changes to the<br>you have not previously report                                                                                                    | e brokerage's legal entity type, corp<br>orted to RECA? | orate access number, corporate or         | trade name that   |                                                       |  |  |  |  |
|                  | Are there any changes to the previously reported to RECA?                                                                                                    | e brokerage's real estate agency type,<br>?             | , trust accounts, or fiscal year end      | that you have not |                                                       |  |  |  |  |
|                  | Back                                                                                                    | Next                                                    |                                           |                   |                                                       |  |  |  |  |

Review and respond to the statements regarding any amendments that may have occurred to the brokerage.

Do not proceed with the broker/ brokerage licence renewal prior to reporting an amendment and receiving confirmation that we have processed it. Providing false or misleading information may result in sanction or suspension or cancellation of your licences

If you are a **mortgage broker**, review the insurance information we have on file for your brokerage. If it is not correct, do not proceed with your renewal until we have received and processed the update.

### Providing false or misleading information may result in sanction or suspension/cancelation of your licences

|                                         | My Account                                                                                                    | Education                                                                                                    | Licensing                                                                                                    | My Brokerage                                                                                                    |
|-----------------------------------------|----------------------------------------------------------------------------------------------------|----------------------------------------------------------------------------------------------------|----------------------------------------------------------------------------------------------------|----------------------------------------------------------------------------------------------------|
| Current Licences                        |                                                                                                    |                                                                                                    |                                                                                                    |                                                                                                    |
| <ul> <li>Licence Eligibility</li> </ul> | Brokerage/Bro                                                                                                    | ker Licence Ren                                                                                                    | ewal Application                                                                                                    |                                                                                                    |
| <ul> <li>Licence History</li> </ul>     |                                                                                                    |                                                                                                    |                                                                                                    |                                                                                                    |
|                                         | Mortgage Broker<br>RECA has the following<br>Errors & Om<br>If this is incorrect, you m<br>until the brokerage's erro<br>I declare that the<br>Back | rage Errors & Omisi<br>information on file for your<br>issions Insurer<br>hust request your insurer/in<br>ors & omissions insurance<br>he brokerage's errors & o | sions Insurance Pro-<br>brokerage's errors & omiss<br>surance provider to send pr<br>provider is up-to-date in my<br>missions insurance with t | vider<br>ions insurance provider:<br>oof of your brokerage's current E&O insurance to registration@reca.ca. You cannot proceed with the broker/brokerage renewal<br>RECA.<br>the above insurance provider is current and in force |

Ensuring the integrity of

licensing process

myRECA

| my <u>RE</u> (      | CAN Ensuring the integrity of licensing process                                                                                                    |
|---------------------|----------------------------------------------------------------------------------------------------|
| Current Licences    | My Account Education Licensing My Brokerage<br>If you prefer not to or are unsure how to<br>answer, skip this question                                                                                                    |
| Licence Eligibility | Brokerage/Broker Licence Renewal Application                                                                                                    |
| Licence History     |                                                                                                    |
|                     | Licensee Practice Areas This question is optional. If you're unsure how to respond, please skip this question. Please provide a rough percentage of the time you spend practicing in specific areas. Your answers will have no impact on your licence. This is for data collection purposes and will help us with future planning. enter "0" in areas you do not practice your answers should add up to 100% Residential (%) 90 Commercial (%) |
|                     | Private Lending (%) 0 Mortgage Administration (collecting mortgage payments and otherwise administering mortgages) (%) 0 Back Next                                                                                                    |

Confirm your compliance with the requirements of Section 40 of the Real Estate Act Rules.

Failure to notify the registrar about an event captured in Section 40 prior to

| my <u>RE</u>                            |                                                                                                    |                                                                                                    | Ensurir<br>licer                                                                                                    | ng the integrity of<br>Ising process                                                                                                    | 1                                                                                       | Failure to notify the registrar about ar<br>event captured in Section 40 prior to<br>renewing may result in sanction or                                                                                                    |
|-----------------------------------------|----------------------------------------------------------------------------------------------------|----------------------------------------------------------------------------------------------------|----------------------------------------------------------------------------------------------------|----------------------------------------------------------------------------------------------------|-----------------------------------------------------------------------------------------|----------------------------------------------------------------------------------------------------|
|                                         | My Account                                                                                                    | Education                                                                                                    | Licensing                                                                                                    | My Brokerage                                                                                                    |                                                                                         | suspension or cancellation of your                                                                                                    |
| <ul> <li>Current Licences</li> </ul>    |                                                                                                    |                                                                                                    |                                                                                                    |                                                                                                    |                                                                                         | licence                                                                                                    |
| <ul> <li>Licence Eligibility</li> </ul> | Brokerage/Broke                                                                                                    | r Licence Pen                                                                                                    | awal Application                                                                                                    |                                                                                                    |                                                                                         |                                                                                                    |
| Licence History                         | BIOKelage/BIOKel                                                                                                    | LICENCE KEIK                                                                                                    | ewai Application                                                                                                    |                                                                                                    |                                                                                         |                                                                                                    |
|                                         | Broker Section 40 Co<br>Pursuant to section 40 of the<br>the licensee is disciplined I<br>the licensee is disciplined I<br>the licensee is the subject<br>any business the licensee<br>the licensee is the subject<br>any business the licensee<br>proceedings pursuant to th<br>the licensee is convicted of<br>and/or demerit points<br>If an event has occurred and<br>before you can proceed with<br>If you are unsufe whether yo | ompliance<br>a Real Estate Act Rules<br>by any real estate board<br>nent(s) rendered agains<br>owns or has participate<br>of any bankruptcy proc<br>owns or has participate<br>of any criminal Codu are co<br>f any criminal offence of<br>bescribed above and you<br>this renewal application<br>or must report an event | , licensees must immediat<br>d, real estate association,<br>st them in relation to the pr<br>ed in as a partner, director<br>eegings<br>d in as a partner, director<br>primenced against the lice<br>r any other offence under<br>ou have already reported it<br>n. Click the 'Notify the Reg<br>to the registrar, contact R | By notify the registrar when:<br>mortgage broker association, pro<br>ovision of services or sale of goo<br>or officer in the past three years,<br>or officer in the past three years,<br>nsee, or<br>any law of any country, province<br>to the registrar, you may procee<br>pistrar button on the "My Account<br>ECA at info@reca.ca. | operty m<br>ods to co<br>, has any<br>, is the s<br>or state<br>ed with y<br>t tab in y | nanager association, or any professional, occupational or regulatory body<br>onsumers<br>y judgment(s) rendered against the business<br>subject of any bankruptcy or receivership proceedings<br>e, excluding provincial or municipal highway traffic offences resulting in only monetary fines<br>your renewal. If an event has occurred that you have not yet reported, you must report it<br>your myRECA account to begin the reporting process. |
|                                         | OI declare that I am                                                                                                    | in compliance with t                                                                                                    | the requirements of Sec                                                                                                    | ction 40 of the Real Estate A                                                                                                    | ct Rule                                                                                 | is and have no                                                                                                    |
|                                         | Back                                                                                                    | Nex                                                                                                    | d                                                                                                    |                                                                                                    |                                                                                         |                                                                                                    |

Complete the **optional** data collection questionnaire regarding the areas your brokerage practices in within your industry

### If you prefer not to or are unsure how to

| urrent Licences   |                                                                                                    |
|-------------------|----------------------------------------------------------------------------------------------------|
| cence Eligibility | Brokerade/Broker Licence Benewal Application                                                                                                    |
| cence History     | Biokerage/Bioker Elcence Kenewar Application                                                                                                    |
|                   | Brokerage Practice Areas                                                                                                    |
|                   | This question is optional. If you're unsure how to respond, please skip this question.                                                                                                    |
|                   | Please provide a rough percentage of the time you spend practicing in specific areas. Your answers will have no impact on your licence. This is for data collection purposes and will help us with future planning. |
|                   | enter "0" in areas you do not practice                                                                                                    |
|                   | <ul> <li>your answers should add up to 100%</li> </ul>                                                                                                    |
|                   | Residential (%)                                                                                                    |
|                   | 80                                                                                                    |
|                   | Commercial (%)                                                                                                    |
|                   | 20                                                                                                    |
|                   | 20                                                                                                    |
|                   | Private Lending (%)                                                                                                    |
|                   | 0                                                                                                    |
|                   |                                                                                                    |
|                   | Mortgage Administration (collecting mortgage payments and otherwise administering mortgages) (%)                                                                                                    |
|                   | 0                                                                                                    |

|                     |                                                                                                    | Enter your responses to the brokerage suitability questions.                                                                                                    |
|---------------------|----------------------------------------------------------------------------------------------------|----------------------------------------------------------------------------------------------------|
| my <u>RE(</u>       | CA Ensuring the integrity of<br>licensing process<br>My Account Education Licensing My Broker                                                                                                    | Note, if you own less than 50% of your<br>brokerage, you cannot proceed until you<br>have a completed <u>Brokerage Renewal</u><br><u>Suitability Questions</u> form. When completing<br>application, you must enter the responses<br>exactly as indicated on the completed form. |
| Licence Eligibility |                                                                                                    |                                                                                                    |
| Licence History     | Brokerage/Broker Licence Renewal Application                                                                                                    | Do not proceed with your renewal until                                                                                                    |
|                     | Brokerage Suitability Questions                                                                                                    | you have received the completed form<br>or you may be sanctioned                                                                                                    |
|                     | Questions form before proceeding. Enter the responses below exactly as they appear on the form. Yo For the purposes of these questions, YOU, refers to:  • the proprietor, or                                                                                                    | ou must keep the form on file at your brokerage for auditing purposes.                                                                                                    |
|                     | <ul> <li>all partners, or</li> <li>all officers, directors or shareholders of the brokerage, including any:</li> <li>non-publicly-traded corporation(s) for which they are or were an officer, director or shareholder,</li> <li>any partnership(s) in which they are or were a partner</li> </ul> |                                                                                                    |
|                     | If you have already reported an event(s) to RECA described in a question(s) below, you may answer<br>Have you been refused a licence, registration or authorization of any kind by any regular<br>jurisdiction other than RECA?                                                                    | 'No' to the question. If you are unsure how to answer any question, contact RECA at info@reca.ca.                                                                                                    |
|                     | Have you withdrawn, received a lifetime ban or had any licence, registration, or authoriz<br>or revoked by any regulatory body of any kind other than RECA in any jurisdiction?                                                                                                    | zation suspended, cancelled                                                                                                    |
|                     | Have you been fined, sanctioned or disciplined by any professional, occupational or<br>regulatory body of any kind other than RECA in any jurisdiction?                                                                                                    | trade association or by any                                                                                                    |
|                     | ⊖yes ⊖No                                                                                                    |                                                                                                    |
|                     | Have you been or are you the subject of a judgment or order related to misrepresentation                                                                                                    | b. theft, fraud, breach of trust                                                                                                    |

| <u>myRE</u>                         | CA<br>My Account Education                                                                                                    | Ensurin<br>licen                                                                                                    | g the integrity of<br>sing process<br>My Brokerage                                                                                                    | Carefully read the authorization,<br>acknowledgment, and declaration<br>statements on the following 2<br>pages. Indicate your agreement<br>with each statement by ticking<br>each box |  |  |
|-------------------------------------|----------------------------------------------------------------------------------------------------|----------------------------------------------------------------------------------------------------|----------------------------------------------------------------------------------------------------|----------------------------------------------------------------------------------------------------|--|--|
| Current Licences                    |                                                                                                    | Licensing                                                                                                    | iny brokeruge                                                                                                    |                                                                                                    |  |  |
| Licence Eligibility                 | Brokerage/Broker Licence Ren                                                                                                   | ewal Application                                                                                                    |                                                                                                    |                                                                                                    |  |  |
| <ul> <li>Licence History</li> </ul> |                                                                                                    |                                                                                                    |                                                                                                    |                                                                                                    |  |  |
|                                     | Review all statements carefully and indicate your acceptance.    Review all statements carefully and indicate your acceptance. |                                                                                                    |                                                                                                    |                                                                                                    |  |  |
|                                     | will ensure the t My Account Education Licensing My Brokerage                                                                  |                                                                                                    |                                                                                                    |                                                                                                    |  |  |
|                                     | Regulations and E Current Licences I acknowledge my Licence Eligibility only engage in w Licence History                       | Brokerage/Broke                                                                                                    | er Licence Renewal Application                                                                                                    |                                                                                                    |  |  |
|                                     | restrictions and co                                                                                                    | Broker Declaration                                                                                                    |                                                                                                    |                                                                                                    |  |  |
|                                     | I will immediately                                                                                                    | IMPORTANT: Making a fais                                                                                                    | e statement on your application may result in the refus                                                                                                    | al, suspension or cancellation of your licence and/or be considered conduct deserving of sanction pursuant to the Real Estat                                                          |  |  |
|                                     | of this licence at                                                                                                    | Act Rules.                                                                                                    |                                                                                                    |                                                                                                    |  |  |
|                                     | (including change<br>Back                                                                                                    | In have read and in<br>answers I have pro-<br>of the same force a<br>I acknowledge this<br>suspension, or car<br>I consent to RECA | I understand all questions and statements contu<br>ovided are accurate, true, and complete. I make thi<br>and effect as if it was made under oath.<br>Lat providing false and/or misleading information<br>ncellation of a licence and is conduct deserving of s<br>contacting me via email regarding licensing, educt<br>Next | ined in this application. The information and<br>s declaration conscientiously knowing that it is<br>n to the registrar may result in the refusal,<br>sanction.                       |  |  |

|                     |                                              |                           |                                | Click <i>Next</i> to proceed payment summary so | l to the<br>creen |  |
|---------------------|----------------------------------------------|---------------------------|--------------------------------|-------------------------------------------------|-------------------|--|
| my <u>RE(</u>       |                                              |                           | Ensurin                        | g the integrity of<br>Ising process             |                   |  |
|                     | My Account                                   | Education                 | Licensing                      | My Brokerage                                    |                   |  |
| Current Licences    |                                              |                           |                                |                                                 |                   |  |
| Licence Eligibility | Brokerage/Broker Licence Renewal Application |                           |                                |                                                 |                   |  |
| Licence History     | Eroneragenzionen Eroenen Approxiten          |                           |                                |                                                 |                   |  |
|                     | Thank you. The renewal                       | questions are complete. C | click Next to pay the licensin | ng Tees.                                        |                   |  |

| <u>myREC</u>                                                 | A Ensuring the Int<br>licensing pro                                                                                                    | tegrity of<br>pocess<br>Brokerage                                                                                                    | If you have a credit on your<br>myRECA account, it will be<br>automatically applied to your<br>broker/brokerage licensing<br>renewal fees                                                                                       |
|--------------------------------------------------------------|----------------------------------------------------------------------------------------------------|----------------------------------------------------------------------------------------------------|----------------------------------------------------------------------------------------------------|
| Current Licences     Licence Eligibility     Licence History | Brokerage/Broker Licence Renewal Application Order Details Ucence Renewal Fee - Individual Ucence Fee - Brokerage REIX Premium - Brokerage Renewal REIX Premium Individual Ucensing Renewal Fee Credit Total Amount: Credit Applied: |                                                                                                    | If you don't have a credit on<br>your myRECA account, or<br>the credit isn't large enough<br>to cover the full cost of your<br>licensing renewal fee, follow<br>the prompts to complete<br>your payment using a credit<br>card. |
|                                                              | Back Next Current Licences Licence Eligibility Licence History                                                                                                    | My Account Education Licensing<br>Brokerage/Broker Licence Renewal Application                                                                                                    | My Brukerage                                                                                                    |
|                                                              |                                                                                                    | Enter your credit card information and click Next' to pi<br>By clicking 'Finish' below, you agree you have read and understood RECA's Prive<br>PLEASE DO NOT REFRESH OR CLOSE YOUR BROWSER WHILE THE PAYN<br>Name on Card:<br>Card Number:<br>CCV:<br>Expiry Date: Month V Year V<br>All payments are final | roceed.<br>acy Policy. You further agree to RECA charging the entered credit card with the entered amount.<br>AENT IS PROCESSING.                                                                                               |

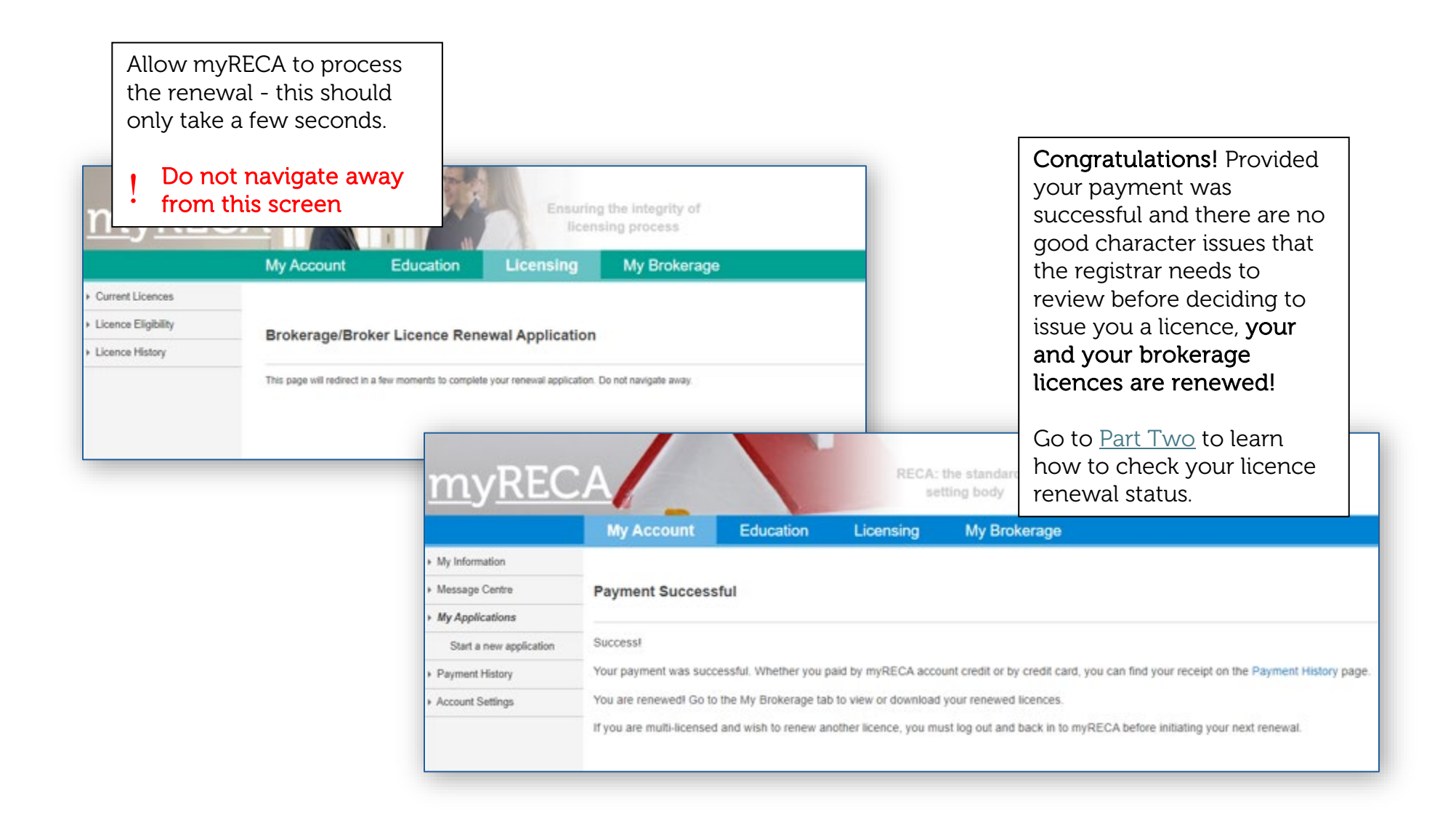

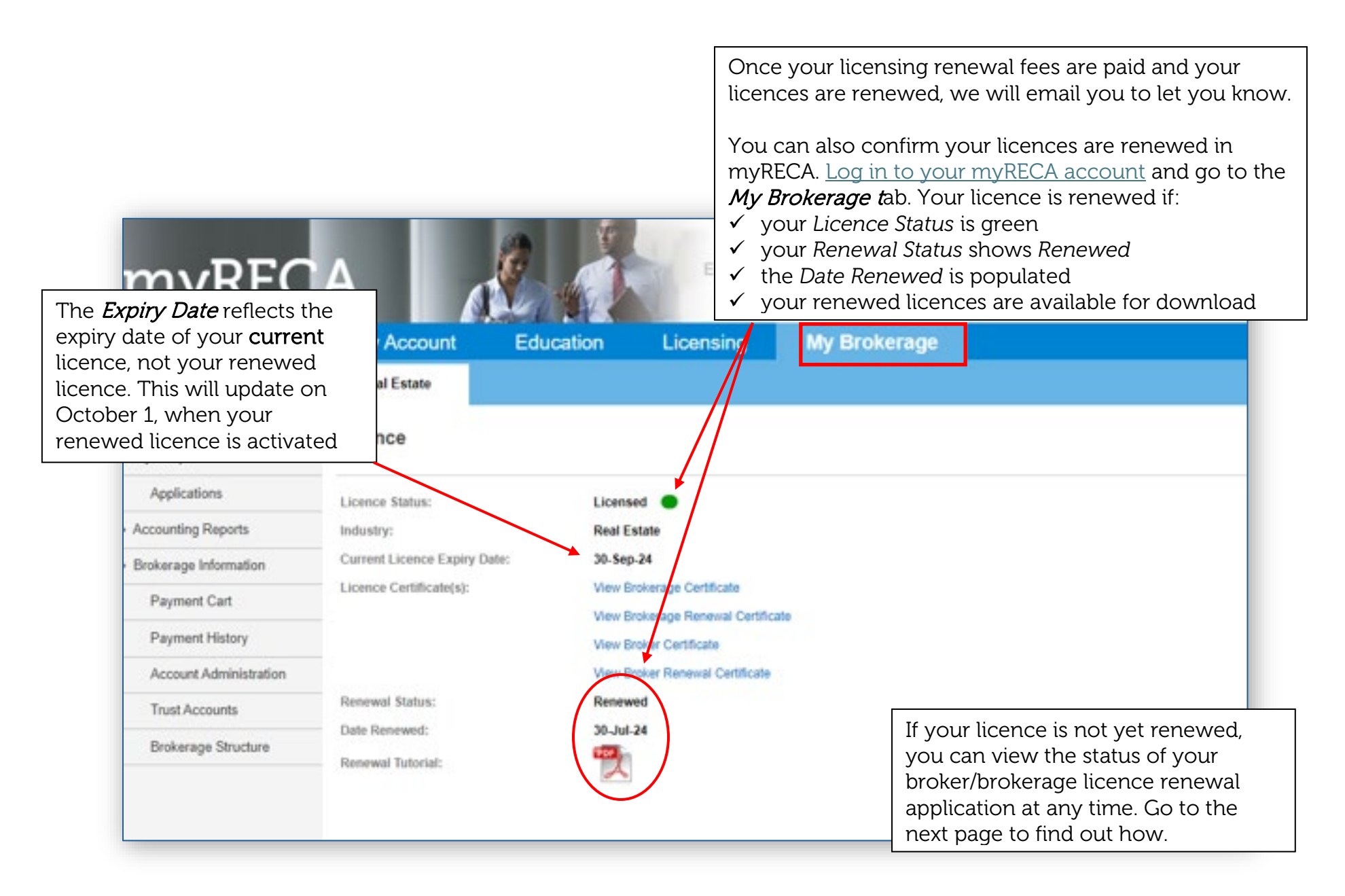

|          | my/DEC                                                                                                    |                                                                                                    |                      | RECA:                  | <ul> <li>To check the status of your broker/brokerage renewal application:</li> <li>Log in to your myRECA account</li> <li>go to the <i>My Account t</i>ab</li> <li>go to the <i>My Applications</i> page</li> </ul> |  |
|----------|----------------------------------------------------------------------------------------------------|----------------------------------------------------------------------------------------------------|----------------------|------------------------|----------------------------------------------------------------------------------------------------|--|
|          | MYREC                                                                                                    | A/                                                                                                    |                      | set                    | ting body                                                                                                    |  |
|          |                                                                                                    | My Account                                                                                                    | Education            | Licensing              | My Brokerage                                                                                                    |  |
|          | My Information                                                                                                |                                                                                                    |                      |                        |                                                                                                    |  |
|          | Message Centre                                                                                                | My Applications                                                                                                    | 2                    |                        |                                                                                                    |  |
|          | My Applications                                                                                               |                                                                                                    |                      |                        |                                                                                                    |  |
|          | Start a new application As at August 08, 2024, we are processing applications submitted on February 11, 2024. |                                                                                                    |                      |                        | y 11, 2024.                                                                                                    |  |
|          | Payment History                                                                                               | ayment History You can see your submitted application's <b>Submitted Date</b> by clicking the View link in the Actions column. |                      |                        |                                                                                                    |  |
|          | Account Settings     Filter by Industry: All                                                                  |                                                                                                    |                      |                        |                                                                                                    |  |
|          |                                                                                                    | Search by From Date:                                                                                                    |                      | And\Or To Date:        | Search                                                                                                    |  |
|          |                                                                                                    | Industry                                                                                                    | Application Ty       | pe                     | Application Status Assigned To Actions                                                                                                    |  |
|          |                                                                                                    | Mortgage                                                                                                    | Broker and Bro       | kerage Licence Renewal | Waiting for Payment Applicant Cance Payment                                                                                                    |  |
|          |                                                                                                    |                                                                                                    |                      |                        | Approved RECA View                                                                                                    |  |
| You      | can determine the                                                                                             | e status of your k                                                                                                    | proker/broker        | age renewal            | Approved RECA View                                                                                                    |  |
|          | ication by referring                                                                                          | on the <i>My Applica</i>                                                                                                    | <i>ication</i> nace  | ia the                 |                                                                                                    |  |
| ≻ i      | f the <i>Application S</i>                                                                                    | <i>itatus</i> column in                                                                                                    | dicates <i>Waiti</i> | ng for                 |                                                                                                    |  |
| ļ        | Payment and the A                                                                                             | l <i>ssigned To</i> colu                                                                                                    | ımn indicates        | Applicant,             |                                                                                                    |  |
| У        | you have not paid your licensing renewal fees yet. Click the                                                  |                                                                                                    |                      |                        |                                                                                                    |  |
| 1        | Payment link besid                                                                                            | e the applicatior                                                                                                    | n to complete        | e the                  |                                                                                                    |  |
| ŗ        | payment process                                                                                               |                                                                                                    |                      |                        |                                                                                                    |  |
| ا ≯<br>۱ | the Application S                                                                                             | <i>tatus</i> column in                                                                                                    | dicates <i>Unde</i>  | er Keview and          |                                                                                                    |  |
| t<br>L   | he <i>Assigned 10</i> co                                                                                      | olumn indicates                                                                                                    | RECA, your a         | pplication             |                                                                                                    |  |
| r<br>+   | ias iriggered a goo                                                                                           | Pulos and is sur                                                                                                    | ew under sec         | avioued by             |                                                                                                    |  |
| ι        | ne Real Estate ACL                                                                                            | rules allu is Cull                                                                                                    | enuv beina r         |                        |                                                                                                    |  |

Part Three: Accessing your broker/brokerage licensing renewal fee receipt

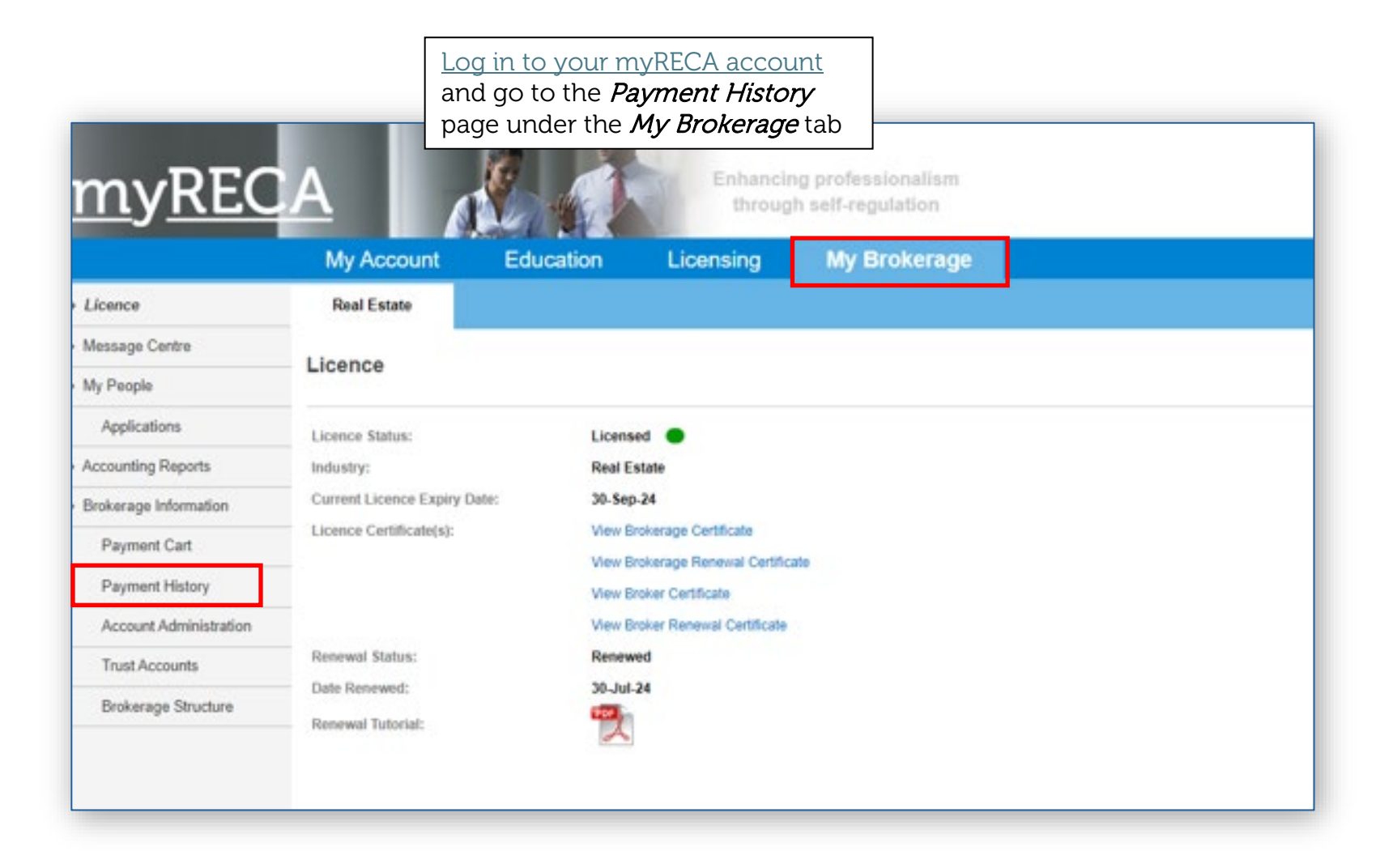

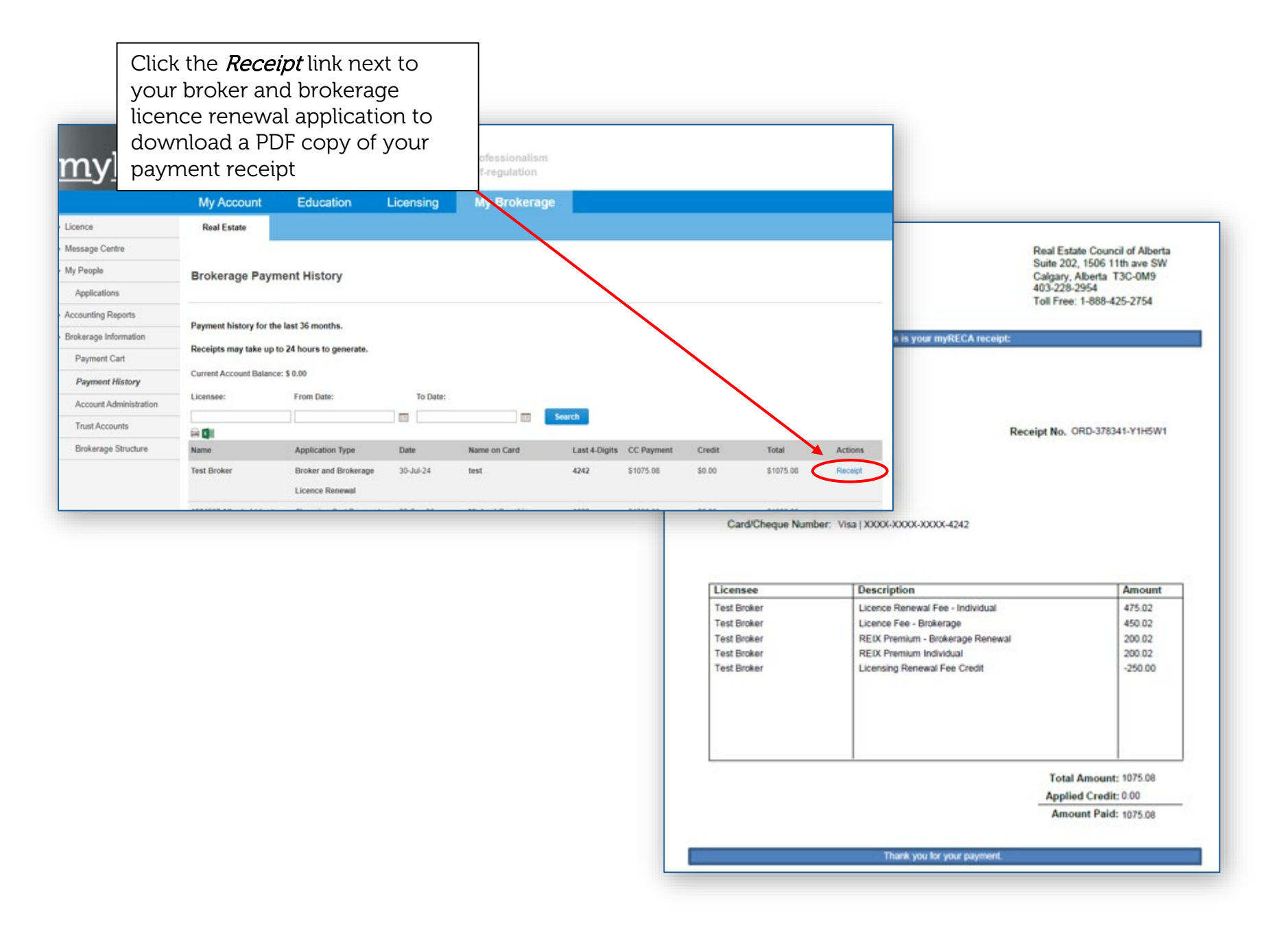